12/2019

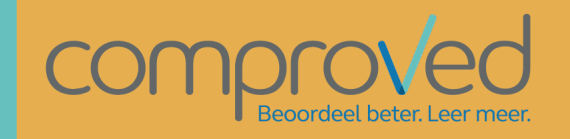

# PRAKTISCHE GIDS VOOR INSTRUCTORS

MAARTEN GOOSSENS

# Inhoud

| Begi | rippen3                                                         |
|------|-----------------------------------------------------------------|
| Aan  | melden4                                                         |
| Curs | sus aanmaken6                                                   |
| Asse | ssments aanmaken7                                               |
| Asse | ssments configureren                                            |
| Sto  | ap 1: Producten toevoegen                                       |
| a.   | Wie laadt de producten op?8                                     |
| b.   | Welk product types?8                                            |
| C.   | Upload-periode9                                                 |
| d.   | Voeg participanten toe9                                         |
| Sto  | ap 2: Vergelijkingen definiëren10                               |
| a.   | Bepaal wie er vergelijkingen zal maken10                        |
| b.   | Bepaal wanneer er vergelijking gemaakt moeten worden            |
| c.   | Selecteer het algoritme11                                       |
| d.   | Bepaal de vraag en criteria waarop vergeleken moet worden11     |
| e.   | Bepaal het aantal vergelijkingen12                              |
| f.   | Selecteer het type feedback13                                   |
| g.   | Volgorde selecteren – feedback geven omkeren                    |
| h.   | Bepaal de vraag en criteria waarop feedback gegeven moet worden |
| i.   | Bepaal de hoeveelheid feedback16                                |
| j.   | Vergelijken zonder feedback16                                   |
| Ste  | ap 3: De resultaten                                             |
| a.   | Bepaal wie de resultaten mag zien17                             |
| b.   | Scores geven17                                                  |
| c.   | Release17                                                       |
| d.   | Voorwaarden17                                                   |
| Proc | lucten toevoegen                                                |
| Pc   | articipanten voegen producten toe18                             |
| Ins  | structor voegt de producten toe18                               |
| Proc | ducten na de dealine toevoegen20                                |
| Verg | gelijkingen maken                                               |
| Resu | ultaten                                                         |
| Punt | en berekenen25                                                  |

| Rapporten (of ruwe data)                                    | 27 |
|-------------------------------------------------------------|----|
| Participanten aanpassen                                     | 29 |
| Reminder sturen                                             | 30 |
| nstructor in je course of assessment uitnodigen/verwijderen | 31 |
| Vragen                                                      | 32 |

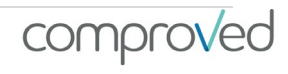

# Begrippen

- Ability: dit drukt de kans uit dat een product X 'wint' in een vergelijking met het (theoretische) product met ability 0. De ability kan omgerekend worden in een 'winstprobabiliteit', zo heeft een product met een ability van 2 meer dan 80% kans om als 'winnaar' uit de vergelijking te komen met het product met ability 0.
- Assessment: een beoordelingsronde. Producten worden opgeladen, vergeleken en al dan niet voorzien van feedback.
- Comparisons: een vergelijking van 2 producten met de keuze van welke de beste is.
- Course: cursus, vak,... Binnen Comproved maak je eerst een course aan, dit is meestal het vak. Binnen dit vak kunnen dan verschillende assessments aangemaakt worden.
- External assessor: een assessor van 'buitenaf' die je graag in je assessment betrekt. Dit kan een docent van je instelling zijn die verder geen rechten hoeft te hebben in je cursus. Je nodigt hem/haar uit om deel te nemen binnen een assessment. Het kan ook iemand van buiten de instelling zijn, bijvoorbeeld als je mensen uit het werkveld wilt betrekken in je assessment (vaak bij jury's het geval).
- Feedback: de geschreven feedback op de producten ingegeven door de assessoren.
- Grading: het toekennen van punten aan de rangorde. De scores (abilities) die het resultaat zijn van de vergelijkingen worden dan omgezet in een punt op 10 of 20 of 100.
- Instructor: diegene die het assessment opzet. In de schoolpraktijk is dit de docent. Studenten maak je best géén instructor, omdat elk persoon met instructor toegang assessments mag aanmaken, aanpassen en niet geanonimiseerde resultaten ziet.
- Participant: een deelnemer in een assessment. In de schoolpraktijk zijn dit de studenten.
- Peerassessment: als de indieners van de producten ook de assessoren zijn.
- Product: de werken die worden ingediend en die het voorwerp zijn van het assessment (papers, filmpjes,...).
- Reliability: betrouwbaarheid van het assessment. Deze wordt uitgedrukt op een schaal van 0 tot 1 met 0 niet betrouwbaar en 1 zeer betrouwbaar. In mensentaal: als de betrouwbaarheid van een assessment 0.80 is, dan zal in een assessment van dezelfde producten door gelijkaardige assessoren .80 overeenkomen met de oorspronkelijke rangorde.
- Results: de resultaten van het assessment. Zie 'resultaten'.

## Aanmelden

Er zijn 4 manieren om je aan te melden:

- Single Sign On (SSO) via je learning managment system (LMS). Dit kan enkel als Comproved via LTI geïntegreerd is in het LMS dat in je instelling wordt gebruikt. Als je Comproved niet terugvindt in je LMS, vraag dan na bij je ICT-departement of er een integratie van Comproved is doorgevoerd. Wanneer ook studenten, en eventueel groepen, zijn toegevoegd aan je cursus, kan je via de Comproved button een assessment op gaan zetten.
- 2) SSO via Surfconext. Ga hiervoor naar <u>https://app.comproved.com</u> en kies je school uit het bovenste keuzemenu.

|     | Assess better. Learn more.<br>Learn more   Contact us |
|-----|-------------------------------------------------------|
|     | Sign in                                               |
| Cho | ose your school                                       |
| ŧ   | SURF Test IdP                                         |
|     | SURFConext WAYF                                       |

3) In de stand alone- versie via een gmail account. Ga hiervoor naar <u>https://app.comproved.com</u> en klik op 'sign in with Google'.

|           | Learn more | Contact us     |   |
|-----------|------------|----------------|---|
|           | s          | ign in         |   |
| Choose yo | ur school  | ×              | × |
|           |            | or             |   |
|           | G Sign     | in with Google |   |

Indien je school-mail gekoppeld is aan google, kan je ook met je school-mail inloggen.

Als er geen koppeling is en je wil toch de school-mail bv

<u>maaike.peeters@hogeschool.com</u> gebruiken, dan moeten de studenten een koppeling maken tussen hun school-e-mail en hun google-account. Dat kan door de volgende handleiding te volgen:

https://support.google.com/accounts/answer/176347?co=GENIE.Platform%3DAndroid &hl=nl

Participanten kunnen nu inloggen met hun school-mail en met hun google wachtwoord.

Hebben participanten geen google-account dan kunnen ze dit eenvoudig en gratis aanmaken op:

https://accounts.google.com/signup/v2/webcreateaccount?flowName=GlifWebSign In&flowEntry=SignUp

4) Als docent log je in via een google-account op <u>https://app.comproved.com.</u> Participanten krijgen vanuit Comproved een mail met een link. Via deze link hebben ze rechtstreeks toegang tot het assessment. (Later meer)

# Cursus aanmaken

Voordat je assessments kan aanmaken, dien je een cursus (vak) aan te maken. Je kan meerdere cursussen aanmaken. In elke cursus kan je vervolgens meerdere assessments aanmaken. Op die manier kan je het overzicht bewaren.

### Voorbeeld

Mark is verantwoordelijk voor 3 vakken: inleiding wetenschappelijk werk, kwalitatieve onderzoeksmethoden en kwantitatieve onderzoeksmethoden. In elk vak wil hij verschillende assessments via Comproved opzetten. Mark zal dus 3 cursussen moeten aanmaken.

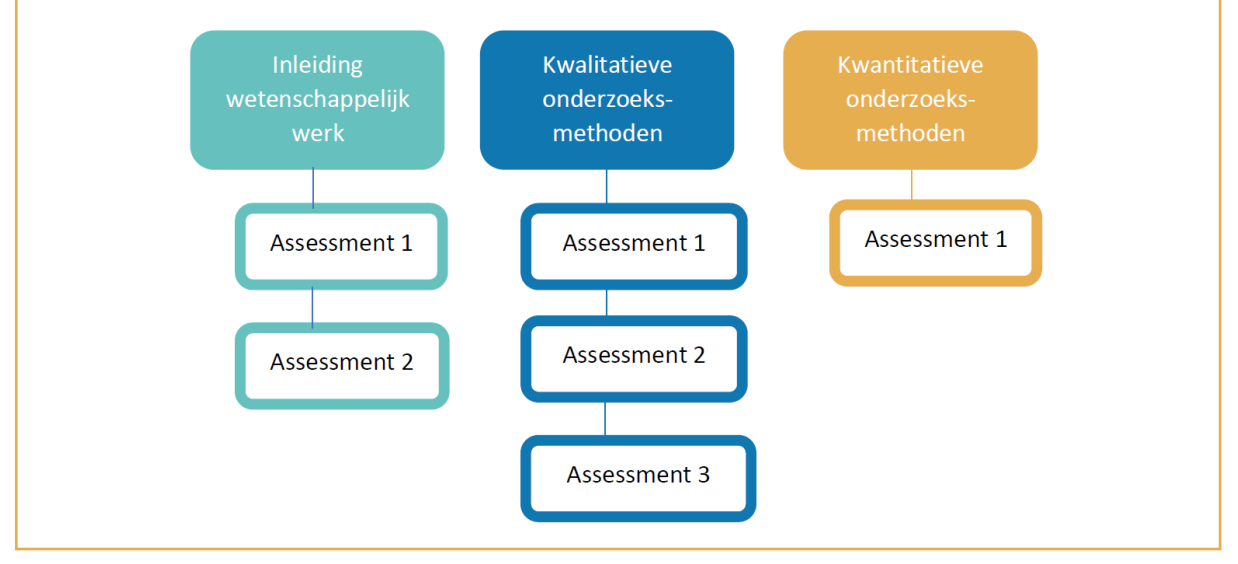

Om een cursus aan te maken, klik op '+ Add course', geef de cursus een naam en klik op 'Add course'.

| Home    | Admin panel                                                                                                    | $\checkmark$                                    | Test Organisatie       |            | Maarten Docent             |
|---------|----------------------------------------------------------------------------------------------------|-------------------------------------------------|------------------------|------------|----------------------------|
| ome     | of your courses at Test Organisatie                                                                                                    | that use Comproved for assessmer                | its.                   |            | 88 <b>v</b>                |
| + Add c | course                                                                                                    |                                                 | Active                 |            | Search course by           |
|         |                                                                                                    | No courses found.                               |                        |            |                            |
| 0       | Add course<br>In which course do you want to<br>creating assessments within th                                                                                                    | create an assessment? Please add<br>iis course. | an informative name to | your cours | e. Once done you can start |
|         | * Course name Nam                                                                                                    | d course Cancel                                 |                        |            |                            |
| Page    | Gersland by Charles of Control of Control of | sche gids voor                                  | l n s t r u c t o r    | S          | comprov(                   |

## Assessments aanmaken

Als een cursus is aangemaakt, kunnen assessments worden opgezet. Klik hiervoor op een cursus en vervolgens op 'Create assessment'

| ome Admin panel                     | ١                                | Test Organ                | isatie 🛛 🗸 🤇                 | Maarten Docent |
|-------------------------------------|----------------------------------|---------------------------|------------------------------|----------------|
| owerview of your courses at Test Or | rganisatie that use Comproved fo | r assessments.            |                              | 980 <b>-</b>   |
| + Add course                        |                                  |                           | Active ~ Sea                 | irch course by |
| Wetenschappelijk Rapporteren        |                                  |                           |                              |                |
| Wetenschapp                         | eliik Rapporteren                |                           | Fdit                         | course More -  |
| Course · 1 instructors ·            | Here you see all assessments for | r the course "Wetenschapp | elijk Rapporteren '. More in | fo             |
| + Create assessme                   | ent                              |                           |                              |                |
| Assessment                          | \$ Start date                    | Status                    | % Products                   | % Comparisons  |
|                                     |                                  |                           |                              |                |

Geef het assessment een naam en klik op 'Continue'

| Create assessment                       | t                                                                                                    | ŝ |
|-----------------------------------------|----------------------------------------------------------------------------------------------------|---|
| Choose a name for your<br>simple steps. | assessment to get started. After clicking continue, Comproved will help you set up your assessment in 4 |   |
| * Assessment title                      | WR_opdracht_1                                                                                           | ] |
|                                         | Continue → Cancel                                                                                       |   |

# Assessments configureren Stap 1: Producten toevoegen

### Step 1: Products

| Submit products  | Who are going to upload the product<br>Each participant one product                                            | ts for this assessment?                                       | t Instructors add all products                                                                            |
|------------------|----------------------------------------------------------------------------------------------------|---------------------------------------------------------------|----------------------------------------------------------------------------------------------------|
| * Product types  | Document 🛞                                                                                                    |                                                               | ~                                                                                                    |
| * Start/end date | © 05-09-2019 12:00                                                                                             | until                                                         | © 08-09-2019 12:00                                                                                        |
| * Participants   | Importing participants only works will<br>columns are exactly like the templat<br>name.com.  Download template | th a CSV in the correct forma<br>e. Also use school email add | <ol> <li>Please use the template to make sure all<br/>resses, such as participant-name@school-</li> </ol> |

### a. Wie laadt de producten op? Bepaal wie de producten zal opladen

- De participanten (studenten) laden zelf hun product op
- Bij groepswerken kan elke groep 1 product opladen
- Of de instructor laadt alle producten op

### b. Welk product types?

Bepaal welk type product opgeladen kan worden door de gewenste types te selecteren. Het is mogelijk om meer dan één type selecteren.

| Document ® | ^                                                                                                    |
|------------|----------------------------------------------------------------------------------------------------|
| Blog post  |                                                                                                    |
| Video      |                                                                                                    |
| Document   |                                                                                                    |
| Image      | Accepted file types                                                                                                    |
| Audio      | <ul> <li>Blog post: you also can embed video-links here</li> <li>Video: .mp4</li> <li>Documents: .text, .pdf, .doc, .docx, .odp, .odt, .docm, .ppt, .pptx, .pptm, .html</li> <li>Images: .jpg, .jpeg, .png, .bmp, .ai, .gif, .psd</li> <li>Audio: .mp3</li> </ul> |

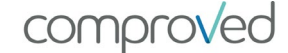

### c. Upload-periode

Bepaal de periode waarbinnen de producten moeten opgeladen worden.

Geef hier de tijdspanne op waarbinnen de participanten hun product moeten opladen. Geef hiervoor een start en einddatum in. Je kan deze tot op de minuut nauwkeurig bepalen. Je kan de volgende fase pas laten starten als de vorige 'afgerond' is. Bijvoorbeeld: Participanten kunnen opladen van 5/09 tot 10/09, dan kan je de 'comparisonfase' niet voor 10/09 laten beginnen. Elke fase duurt minstens 5 min.

! OPGELET: Eens een fase gestart is, kan je die niet meer aanpassen. Als je de resultaten 'releast' kan je geen aanpassingen meer maken aan het assessment.

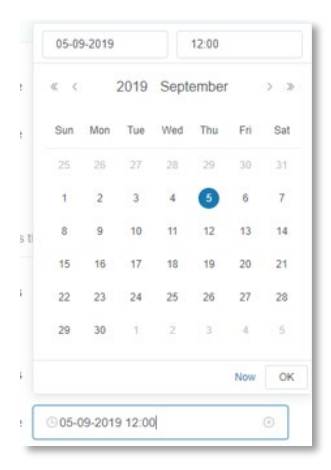

comproved

### d. Voeg participanten toe

Download de template, vul de gegevens van de participanten aan en upload de CSV met UTF-8 encoding (om CSV UTF-8 op te slaan, zie: <u>https://www.webtoffee.com/how-to-save-csv-excel-file-as-utf-8-encoded/</u>) Wanneer er een fout zit in de CSV zal ie hiervan een melding kriigen

|                                                           |                                                         | Voorbeeld:                                                                                                    |                                                 |
|-----------------------------------------------------------|---------------------------------------------------------|----------------------------------------------------------------------------------------------------|-------------------------------------------------|
|                                                           |                                                         | De configuratie zoals op gegeven op d<br>volgende resultaat.:                                                              | e foto heeft het                                |
| Step 1: Products<br>sow to upload the products            | that will be assessed.                                  | <ul> <li>De studenten laden zelf hun p</li> <li>Ze kunnen enkel documenten</li> <li>Ze kunnen opladen van 05/09</li> </ul> | roduct op<br>opladen.<br>12.00 tot 08/09 12.00. |
| * Submit products                                         | Who are going to upload the<br>Each participant one pro | products for this assessment?                                                                                              | td all products                                 |
|                                                           |                                                         |                                                                                                    |                                                 |
| * Product types                                           | Document 🛞                                              |                                                                                                    | ×                                               |
| <ul> <li>Product types</li> <li>Start/end date</li> </ul> | Document ()<br>© 05-09-2019 12:00                       | until © 08-09-2019 12:0                                                                                                    | 20                                              |

### Stap 2: Vergelijkingen definiëren

### a. Bepaal wie er vergelijkingen zal maken

| Step 2: Comparisons     | S<br>ed products and give feedback.                                                                                                    |  |
|-------------------------|----------------------------------------------------------------------------------------------------|--|
| * Compare products      | Who is allowed to make comparisons for this assessment? Assessors can be students or external contacts.         Participants       Assessors         Instructors |  |
| Participant requirement | Participants can only compare if they have submitted a product                                                                                                   |  |
| * Start/end date        | © 04-01-2020 12:00 until © 07-01-2020 12:00                                                                                                    |  |

- De pariticipanten zelf, we spreken dan van een peer assessment.
- Assessoren (vaak externen), dat kunnen collega's zijn die je enkel voor dit assessment uitnodigd zijn of mensen vanuit bv 'het werkveld'. Deze externe assessoren dien je ook via een CSV toe te voegen. Dit kan op het eind van stap 2.
  ! Als je in stap 1 kiest voor 'instructor add all products' worden er geen participanten gedefiniëerd. Wil je de producten die je zelf hebt opgeladen nu toch door studenten laten beoordlen, laad hen dan op bij 'assessors'.
- Instructors, alle instructors die in de 'course' zitten, kunnen vergelijkingen maken.

'Participant requirement': Je kan hier ook aangeven dat participanten enkel kunnen deelnemen aan de vergelijkingen als ze zelf een product hebben opgeladen. Indien ze niet voor deadline hebben opgeladen, kunnen ze niet vergelijken. Als je als instructor na de deadline, maar VOOR de start van de vergelijkingen in naam van de participant oplaadt, kan de participant wel vergelijkingen maken. Hij/zij krijgt dan de vermelding 'te laat'.

Je laat dus best een dag tussen het einde van het opladen en de start van de vergelijkingen, om 'zaken recht te zetten'.

### b. Bepaal wanneer er vergelijking gemaakt moeten worden

Bepaal de periode waarbinnen de producten vergeleken moeten worden, door de tijdspanne waarbinnen de assessoren de vergelijkingen moeten maken op te geven. Een start en einddatum kan je tot op de minuut nauwkeurig bepalen.

! OPGELET: er kan niet meer vergeleken worden vanaf dat de resultaten gereleaset zijn (zie stap 3).

| Participant requirement ( | Participants can only compare         | if they have aproduct sub   | omitted                      |
|---------------------------|---------------------------------------|-----------------------------|------------------------------|
| * Start/end date          | © 15-09-2019 12:00                    | until                       | © 18-09-2019 12:00           |
| * Selection algorithm     | Random                                |                             |                              |
| Comparison question       | For example: "Which product is bette  | r?                          |                              |
| Assessment criteria       | Describe in detail which aspects (e.g | i. task objectives) to cons | ider when comparing products |

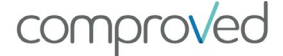

### c. Selecteer het algoritme

Het algoritme (random) ligt vast. In de toekomst zullen er meerdere opties zijn.

| Participant requirement | Participants can only compare it       | f they have aproduct sub  | mitted                       |
|-------------------------|----------------------------------------|---------------------------|------------------------------|
| * Start/end date        | © 15-09-2019 12:00                     | until                     | © 18-09-2019 12:00           |
| * Selection algorithm   | Random                                 |                           | ~                            |
| Comparison question     | For example: "Which product is better  | ?                         |                              |
| Assessment criteria     | Describe in detail which aspects (e.g. | task objectives) to consi | ider when comparing products |

#### d. Bepaal de vraag en criteria waarop vergeleken moet worden

De selectievraag. Standaard wordt de vraag 'which product is better?'
weergegeven. Deze vraag kan je eenvoudig aanpassen. Het belang van een
juiste gestelde vraag is niet te onderschatten. Bij, bijvoorbeeld, het vergelijken
van poster, kan de vraag 'welke is het mooist' een heel ander resultaat geven
dan 'welke is het best'.

| Participant requirement |       | Partici   | pants            | an only compare if they have apro                   | oduct su | ibmitted                      |
|-------------------------|-------|-----------|------------------|-----------------------------------------------------|----------|-------------------------------|
| * Start/end date        | ©1    | 5-09-20   | 19 12:0          | 0                                                   | until    | © 18-09-2019 12:00            |
| * Selection algorithm   | Rar   | ndom      |                  |                                                     |          |                               |
| Comparison question     | For   | example   | e: "Whi          | h product is better?"                               |          |                               |
| Assessment criteria     | Des   | scribe in | detail           | /hich aspects (e.g. task objectives                 | ) to con | sider when comparing products |
| * Amount of comparisons | -     | 10        | +                | Each Participant should make 1                      | 0 compa  | arisons.                      |
|                         |       | 10        | +                | Each Instructor should make 10                      | compar   | risons.                       |
| * Type of feedback      | How s | hould fe  | edbaci<br>and we | be given on a product?<br>aknesses O Assessment cri | teria    |                               |

• Beschrijf bij 'assessment criteria' waarop gelet dient te worden bij het vergelijken. Een algemene omschrijving van de competentie of de doelen van de opdrachten werken het beste. Op die manier benut je de volle expertise van de assessoren.

Deze informatie in tijdens het vergelijken op te roepen door alle assessoren (zie 'vergelijkingen maken').

### e. Bepaal het aantal vergelijkingen

Het aantal vergelijkingen is gedefinieerd per assessor, het geeft dus aan hoeveel vergelijkingen elke assessor (participant en/of instructor) zal moeten maken.

Hiervoor gelden volgende vuistregels:

- Bij summative assessments mikken we naar een betrouwbaarheid van > .70. gebruik hiervoor volgende formule: Aantal werken \* 7.5 / aantal assessoren= aantal vergelijkingen per assessor Bijvoorbeeld 100 werken en 5 beoordelaars geeft: 100\*7.5/5= 150 vergelijkingen per assessor. Geef 150 aan.
- Bij **formatieve** assessments is de betrouwbaarheid ondergeschikt aan het aantal leereffect, het aantal vergelijkingen kan dus lager liggen bv 5. Mik je toch naar hoge betrouwbaarheid dan kom je eerder op 8 à 10 vergelijkingen per assessor.

Indien je werkt met gemengde assessoren van participanten (studenten) en instructors (docenten) kan je hier 'gewicht' geven aan de oordelen van de afzonderlijke groepen.

Bijvoorbeeld: we hebben 100 studenten en 5 docenten. We gaan voor een betrouwbaarheid van >.70 dan moeten er in totaal 750 vergelijkingen gemaakt worden. Als we alle studenten samen 400 vergelijkingen laten maken en al de docenten samen ook 350 vergelijkingen laten maken, wegen de oordelen van studenten en docenten voor ongeveer evenveel mee.

De berekening is dan als volgt: 400/100= 4 vergelijkingen per participant. En 350/5= 70 vergelijkingen per instructor.

comprovec

### f. Selecteer het type feedback

Geef hier aan in welke vorm er feedback gegeven kan worden. Er zijn twee mogelijkheden: 'sterke & zwakke punten' en 'criteria'

• Sterke & zwakke punten

| Type of feedback  | How should feedback be given on a product?                                    |
|-------------------|-------------------------------------------------------------------------------|
|                   | Strengths and weaknesses     Assessment criteria                              |
| Feedback first    | Participants give feedback first and can select the better product thereafter |
| Feedback question | For example: 'Do you have feedback on these products?'                        |
| Feedback criteria | Describe in short how to give feedback on a product                           |
| Eeedback after    | - 5 + After 5 comparisons, feedback is required for all remaining comparisons |

Hierbij krijg je de mogelijkheid om bij elk product in de vergelijking één of meerde sterke of zwakke punten te vermelden. Dit zal er als volgt uitzien in de tool:

|          | <u> </u> |       |                     |   |          |       |
|----------|----------|-------|---------------------|---|----------|-------|
|          |          |       | Give feedback       |   |          |       |
| •        | Strength |       | i Feedback criteria | • | Strength |       |
| Weakness |          |       | A Submit            | • | Weakness |       |
|          | Add O    | Add 😑 |                     |   | Add O    | Add O |

| • ( | Crite | ria |
|-----|-------|-----|
|-----|-------|-----|

|                     | Strengths and weaknesses O Assessment criteria                                |  |
|---------------------|-------------------------------------------------------------------------------|--|
| Feedback first      | Participants give feedback first and can select the better product thereafter |  |
| Feedback question   | For example: 'Do you have feedback on these products?'                        |  |
| Feedback criteria   | Describe in short how to give feedback on a product                           |  |
| Assessment criteria | #1 Title of criterion                                                         |  |
|                     | + Add criterion                                                               |  |
| Eastback after      | - 5 - After 5 comparisons feedback is required for all remaining comparisons  |  |

Hierbij kan je criteria opgeven waarop je feedback verwacht. Via '+Add criterion' kan je een criterium toevoegen. Suggestie: gebruik niet meer dan 5 criteria.

Dit zal er dan als volgt uitzien in de tool:

| Relevante onderzoeksvraag             | Give feedback       | Relevante onderzoeksvraag             |
|---------------------------------------|---------------------|---------------------------------------|
| Type your feedback for product A here | 7 Feedback criteria | Type your feedback for product A here |
| Gebruik literatuur                    | A Submit            | Gebruik literatuur                    |
| Type your feedback for product A here |                     | Type your feedback for product A here |
|                                       |                     |                                       |
| Type your feedback for product A here |                     | Type your feedback for product A here |

### g. Volgorde selecteren – feedback geven omkeren

|                   | Strengths and weaknesses Assessment criteria                                  |
|-------------------|-------------------------------------------------------------------------------|
| Feedback first    | Participants give feedback first and can select the better product thereafter |
| Feedback question | For example: "Do you have feedback on these products?"                        |
| Feedback criteria | Describe in short how to give feedback on a product                           |
| * Feedback after  | - 5 + After 5 comparisons, feedback is required for all remaining comparisons |

De voorgeprogrammeerde volgorde is eerst vergelijken en het betere product aanduiden om vervolgens feedback in te geven. Indien je liever eerst feedback laat ingeven en assessoren op basis daarvan de selectie wil laten maken, kan dat door 'feedback first' aan te duiden.

### h. Bepaal de vraag en criteria waarop feedback gegeven moet worden

• feedback vraag

Standaard wordt de vraag 'Do you have feedback on this product?' gevraagd. Deze is eenvoudig aan te passen. Je kan bijvoorbeeld vragen aan beoordelaars feedback te formuleren aan de hand van de vraag 'Hoe kan de student dit product verbeteren?'.

| * Type of feedback | How should feedback be given on a product?                                    |
|--------------------|-------------------------------------------------------------------------------|
|                    | Strengths and weaknesses     Assessment criteria                              |
| Feedback first     | Participants give feedback first and can select the better product thereafter |
| Feedback question  | For example: "Do you have feedback on these products?"                        |
| Feedback criteria  | Describe in short how to give feedback on a product                           |
| * Feedback after   | - 5 + After 5 comparisons, feedback is required for all remaining comparisons |

feedback criteria
 Om de feedback te structureren, kan je via criteria aangeven

op welke aspecten je feedback verlangt, of je kan hier meer uitleg geven wat je exact verwacht. Deze boodschap is tijdens het ingeven van de feedback door de assessoren altijd te consulteren.

| • Type of feedback | How should feedback be given on a product?                                    |  |
|--------------------|-------------------------------------------------------------------------------|--|
|                    | Strengths and weaknesses     Assessment criteria                              |  |
| Feedback first     | Participants give feedback first and can select the better product thereafter |  |
| Feedback question  | For example: 'Do you have feedback on these products?'                        |  |
| Feedback criteria  | Describe in short how to give feedback on a product                           |  |
| * Feedback after   | - 5 + After 5 comparisons, feedback is required for all remaining comparisons |  |

### i. Bepaal de hoeveelheid feedback

| * Type of feedback | How should feedback be given on a product?                                                        |
|--------------------|---------------------------------------------------------------------------------------------------|
|                    | Strengths and weaknesses     Assessment criteria                                                  |
| Feedback first     | Participants give feedback first and can select the better product thereafter                     |
| Feedback question  | For example: 'Do you have feedback on these products?'                                            |
| Feedback criteria  | Describe in short how to give feedback on a product                                               |
| * Feedback after   | <ul> <li>– 5 + After 5 comparisons, feedback is required for all remaining comparisons</li> </ul> |

Geef hiervoor aan vanaf welke vergelijking er naar feedback gevraagd zal worden.

Je vraagt bijvoorbeeld van aan je assessoren om 10 vergelijkingen te maken en je geeft aan 'Feedback after 7 comparisons', dan maken de assessoren eerst 7 vergelijkingen zonder dat ze feedback in kunnen geven. Enkel bij de laatste 3 vergelijkingen wordt er feedback gevraagd.

### j. Vergelijken zonder feedback

Indien het niet nodig is om feedback te voorzien op de producten, kies dan willekeurig een van de twee opties (Strengths and weaknesses of Assessment criteria), laat de rest open en vul in 'Feedback after' een getal in dat groter is dan het aantal comparisons die een participant (instructor/externe) moet maken. Op die manier wordt er geen feedback gevraagd.

|          | * Type of feedback | How should feedback be given on a product?                                    |
|----------|--------------------|-------------------------------------------------------------------------------|
|          |                    | Strengths and weaknesses     Assessment criteria                              |
| 16   P a | Feedback first     | Participants give feedback first and can select the better product thereafter |
|          | Feedback question  | For example: 'Do you have feedback on these products?'                        |
|          |                    | Describe in short how to over feedback on a product                           |

### Stap 3: De resultaten

| Show results            | Who will get access to the results, besides the course instructors?       |  |
|-------------------------|---------------------------------------------------------------------------|--|
|                         | Participants 🔲 External assessors                                         |  |
| Grading                 | Enable grading in this assessment                                         |  |
| * Release date          | © 28-09-2019 12:00                                                        |  |
| Participant requirement | Participants can only get results if they have finished their comparisons |  |
| All results             | Allow participants to see the results of all other participants           |  |

### a. Bepaal wie de resultaten mag zien

Als instructor kan je altijd de resultaten bekijken; geef hier aan of studenten en/of externen de resultaten ook mogen zien.

### b. Scores geven

Als je punten wil geven op de producten, geef je dat aan via 'Enable grading this assessment'. OPGELET: punten worden nooit zichtbaar voor de studenten.

### c. Release van de resultaten

Bepaal hier de datum waarop de resultaten zichtbaar moeten worden voor de participanten en/of externen.

OPGELET: eens de resultaten gereleaset zijn, kan er niets meer aan het assessment veranderd worden, enkel 'grading' en 'participant requirements'. Er kunnen geen vergelijkingen meer gemaakt worden of extra vergelijkingen gevraagd worden aan de assessoren. Zet deze datum dus ver genoeg in de toekomst, controleer als instructor eerst de resultaten, indien ok, release ze dan.

### d. Voorwaarden

Hier kan je aangeven of participanten (en/of externen) enkel toegang krijgen tot de resultaten wanneer ze al de vooropgestelde vergelijkingen gemaakt hebben. Hier kan je ook aangeven of je wil dat alle resultaten voor iedereen toegankelijk zijn. Zo kan een participant eender welk werk op de rangorde bekijken alsook de bijhorende feedback. Hier kunnen studenten zeer veel van leren. Ook blijft het anoniem: studenten kunnen niet zien van wie het product is en wie de feedback gegeven heeft.

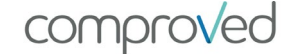

# Producten toevoegen

### Participanten voegen producten toe

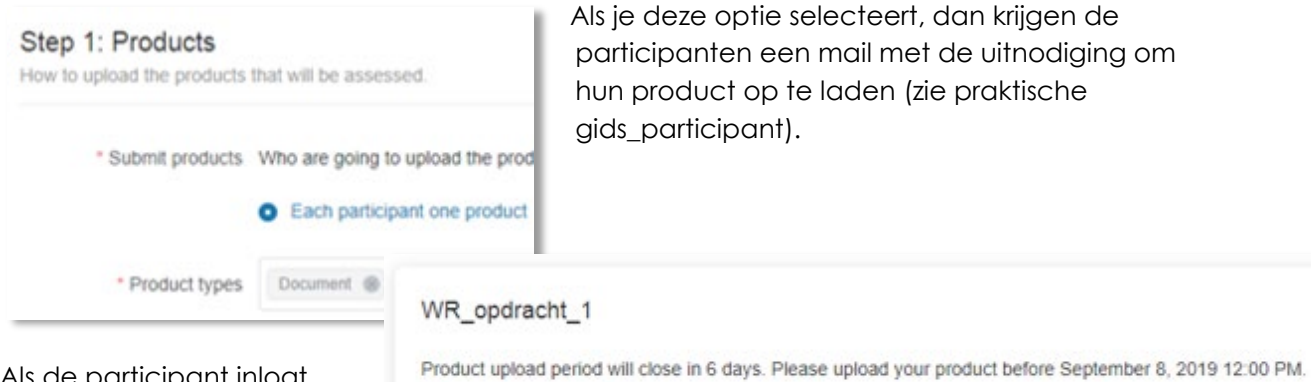

Upload product >

Als de participant inlogt, zal hij/zij in het overzicht te zien krijgen dat er een product moet worden

opgeladen, alsook de deadline.

### Instructor voegt de producten toe

Als instructor kan je ook zelf producten toevoegen. Selecteer hiervoor in een bepaalde cursus een assessment.

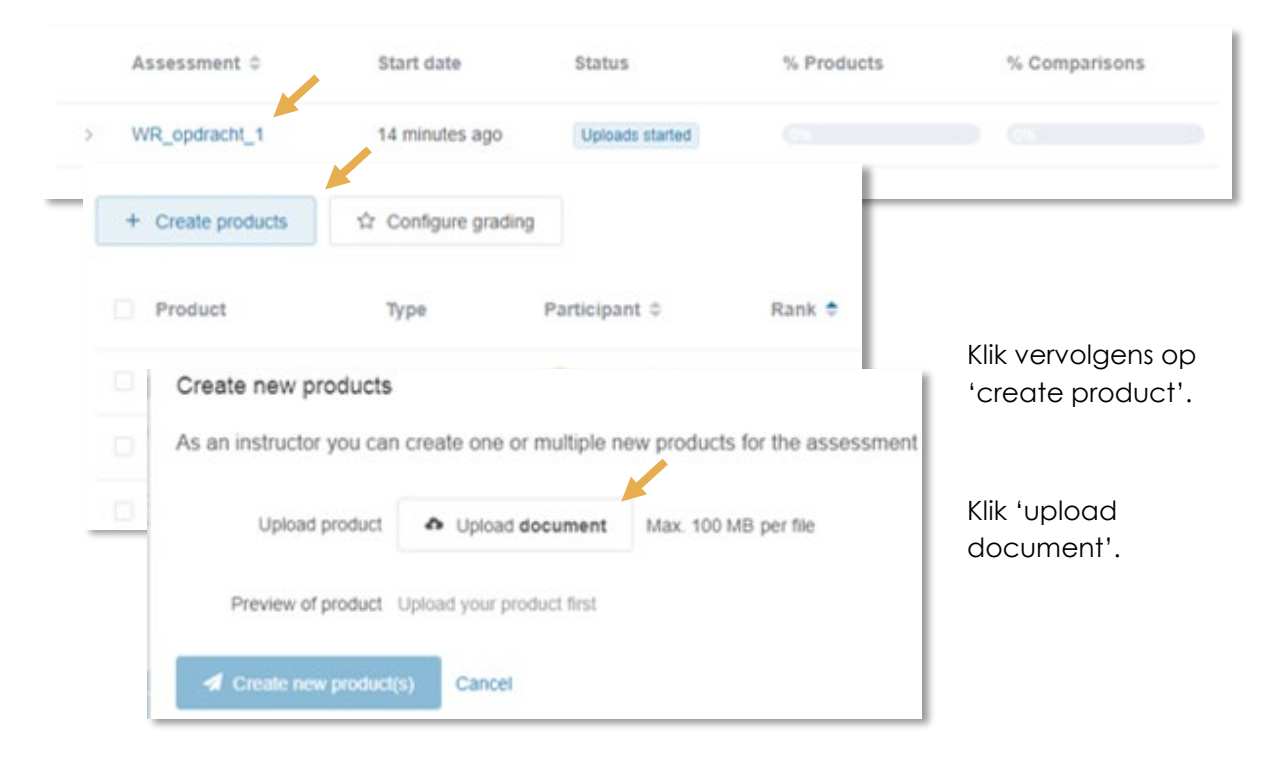

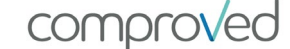

| 0 |                            |                                                                  |                                                                                                    | Uplo<br>het ç<br>vanu | ad' & selecteer<br>gewenste bestand<br>Jit je 'mappen' |
|---|----------------------------|------------------------------------------------------------------|----------------------------------------------------------------------------------------------------|-----------------------|--------------------------------------------------------|
| 0 |                            | Select Files to Upload<br>or Drag and Drop, Copy and Paste Files | <ul> <li>★ Favorites</li> <li>■ Desktop</li> <li>B Downloads</li> <li>♥ Dropbox</li> <li>1000 Recent place</li> </ul> | es                    | Name = Title                                           |
|   | °<br>~<br>~<br>~<br>~<br>~ | Selected Files FILES  te_selecteren_product_pdf 31X8             |                                                                                                    | ×                     | Klik 'upload'                                          |

#### Create new products

| Controleer het<br>geselecteerde<br>product en klik op<br>'create new | As an instructor you can<br>Upload product | Create one or multiple n | ew products for the assessment WR_opdracht_1 below.<br>Max. 100 MB per file |
|----------------------------------------------------------------------|--------------------------------------------|--------------------------|-----------------------------------------------------------------------------|
| product'.                                                            | Preview of product                         | Te selecteren product    |                                                                             |
|                                                                      | A Create new product(                      | s) Cancel                |                                                                             |

**19 |** Page

comproved

l

Je vindt het toegevoegde product nu onderaan de lijst van participanten terug bij in het assessment.

| No product yet. Submit F -     | Participant 12        | 8 <b>5</b> | e   | Not submitted     |
|--------------------------------|-----------------------|------------|-----|-------------------|
| No product yet. Submit p -     | Participant 14        | ж.         | -   | Not submitted     |
| No product yet. Submit p -     | Participant 18        | ×          | e . | Not submitted     |
| No product yet. Submit r       | Participant 20        | 94 - C     | 2   | Not submitted     |
| Te selecteren product Document | (IIII) Maarten Docent | 54         | 2   | a few seconds ago |
|                                |                       |            |     |                   |

## Producten na de dealine toevoegen

Je kan als instructor zelf een product toevoegen, zie hiervoor 'instructor voegt de producten toe'.

Als instructor kan je ook een product 'in naam' van een participant toevoegen.

Selecteer het gewenste assessment, en zoek de gewenste participant. Klik vervolgens op 'submit product'. De werkwijze is nu dezelfde als 'instructor voegt de producten toe'.

Dit kan je enkel doen **voordat de comparison-fase gestart is**, nadien kan je niet meer toevoegen. De student krijgt dan de vermelding 'te laat'.

| <ul> <li>Back to course "Wetensc</li> </ul> | happelijk Rapporte    | ren '                       |                    | / Edit assessme       | ent More 👻 🖼   |
|---------------------------------------------|-----------------------|-----------------------------|--------------------|-----------------------|----------------|
| WR_opdracht_1                               |                       |                             |                    |                       |                |
| Assessment · The results for                | "WR_opdracht_1".      | This assessment has 0 group | s with 20 particip | ants. More info       |                |
| Comparisons                                 |                       |                             |                    |                       |                |
| Compansons                                  |                       |                             |                    |                       |                |
| 04                                          | bur Helende staded    | Draducte can now he culture | ittadi The unless  | t pariod ands in 40 s | laue )         |
| 50                                          | atus: Opioads started | Products can now be subm    | inteor the uploar  | a period ends in 10 d | idys.          |
| + Create products                           | A Configure a         | radiaa                      |                    | Q. Search group       | or participant |
| + Cicale products                           | H Configure g         | laung                       |                    |                       |                |
| Product                                     | Туре                  | Participant \$              | Rank ¢             | Grade 🌩               | Submitted \$   |
| No product yet. Subm                        | nit ç                 | Participant 02              | 4                  | 21                    | Not submitted  |
| No product yet. Subm                        | nit p -               | Participant 01              | 3                  |                       | Not submitted  |
|                                             |                       | -                           |                    |                       |                |

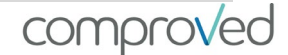

# Vergelijkingen maken

Om vergelijkingen te maken selecteer je eerst het gewenste assessment. Vervolgens selecteer je de tab 'Comparisons en daarin 'Make comparisons'

| ← Back to co | ourse "Wetenscha   | ppelijk Rapporter  | en '          |                |                    | 1       | Edit assessment      | More -  |   |  |
|--------------|--------------------|--------------------|---------------|----------------|--------------------|---------|----------------------|---------|---|--|
| WR_opd       | dracht_1           |                    |               |                |                    |         |                      |         |   |  |
| Assessment   | The results for 'V | VR_opdracht_1'.    | This assessme | ent has 0 grou | ups with 20 partic | cipants | . More info          |         |   |  |
| Products     | Comparisons        |                    |               |                |                    |         |                      |         |   |  |
|              |                    |                    |               |                |                    |         |                      |         |   |  |
|              | Statu              | s: Uploads started | Products ca   | in now be sub  | omitted! The uplo  | ad per  | iod ends in 10 days. |         | × |  |
|              |                    |                    |               |                |                    |         |                      |         |   |  |
| + Make       | comparisons        |                    |               |                |                    | 0       | Search assessor      | by name |   |  |
|              |                    |                    |               |                |                    |         |                      |         |   |  |

Je krijgt dan 2 producten naast elkaar te zien (hier voorgesteld door een letter). Onderaan kan je aanduiden welke van de twee producten je het beste vindt ('A is better' of 'B is better').

### !OPGELET: je keuze is definitief en onomkeerbaar.

Wanneer je op 'how to compare' klikt, verschijnt de uitleg die de instructor heeft ingegeven bij de omschrijving van de assessment criteria (zie 'bepaal de vraag en criteria waarop vergeleken moet worden').

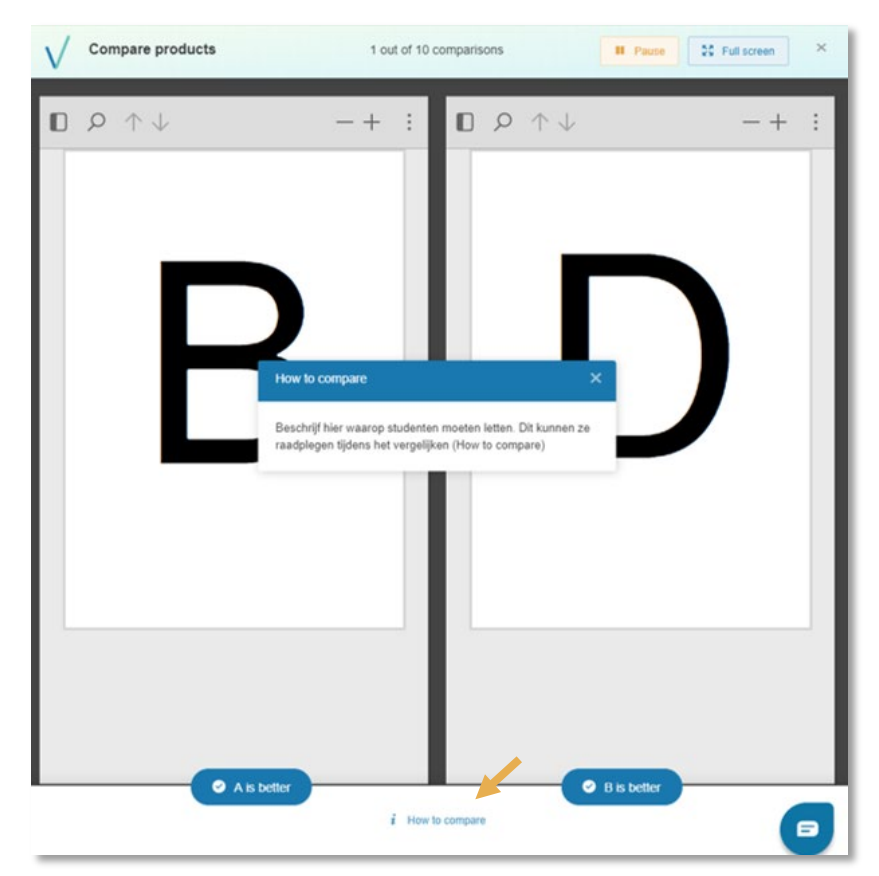

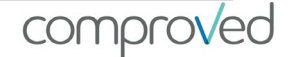

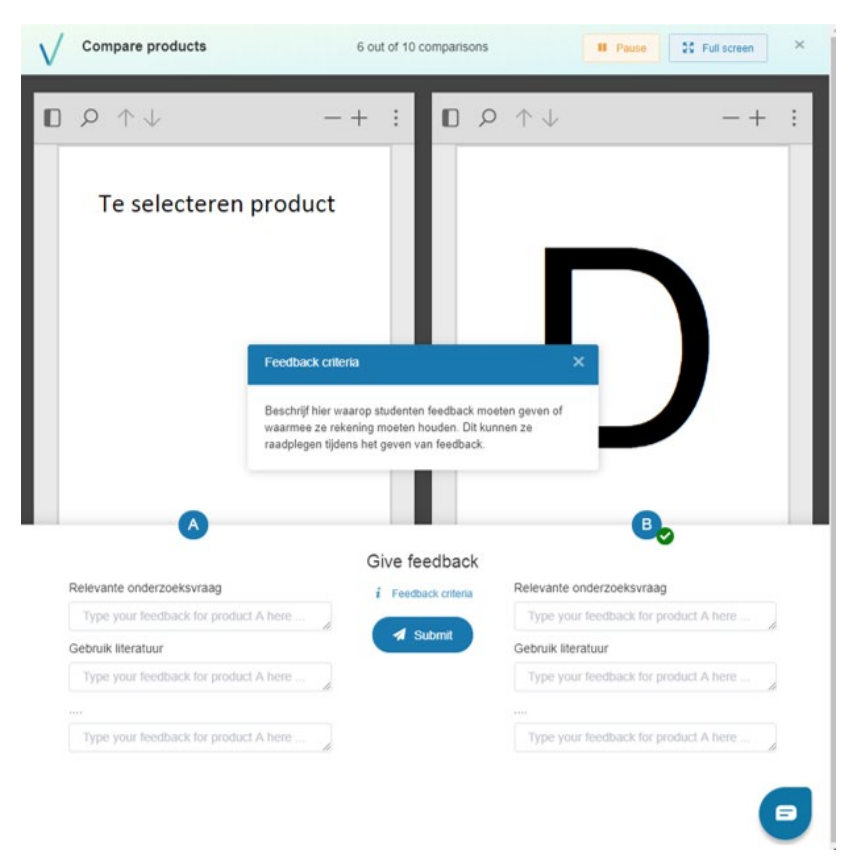

Afhankelijk van de configuratie zal na een bepaalde vergelijking gevraagd worden feedback te geven. In het voorbeeld is geopteerd om te werken met criteria en niet met sterke en zwakke punten (zie 'Definieer welke en hoeveel feedback je van de assessoren verwacht op de producten').

Door op 'feedback criteria' te klikken, krijg je als assessor de omschrijving te zien van de manier waarop je feedback moet geven. Deze omschrijving werd door de instructor ingegeven (zie 'stap2: Vergelijkingen definiëren').

comproved

## Resultaten

Zodra er vergelijkingen zijn gemaakt, kan je als instructor al de resultaten bekijken. Om altijd over de meest recente resultaten te beschikken, kan je best de pagina refreshen.

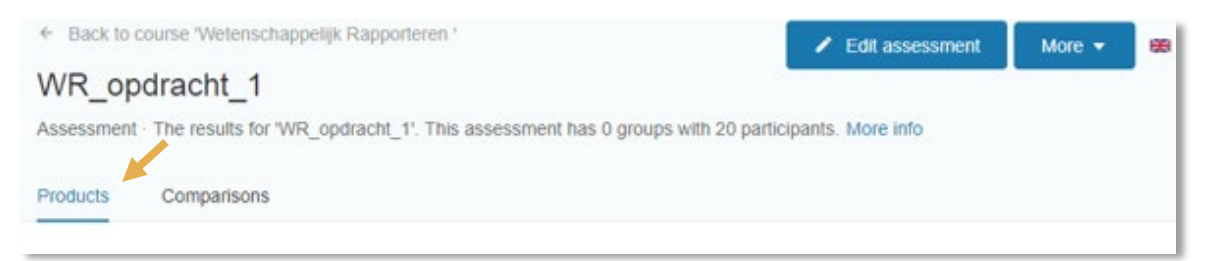

Om de resultaten te zien, selecteer je in het gewenste assessment de tab 'Products' (default). Je ziet automatisch de resultaten. Dit scherm kan je in 3 delen verdelen:

a. De betrouwbaarheid. Deze wordt uitgedrukt op een schaal van 0 tot 1 met 0 niet betrouwbaar en 1 zeer betrouwbaar.

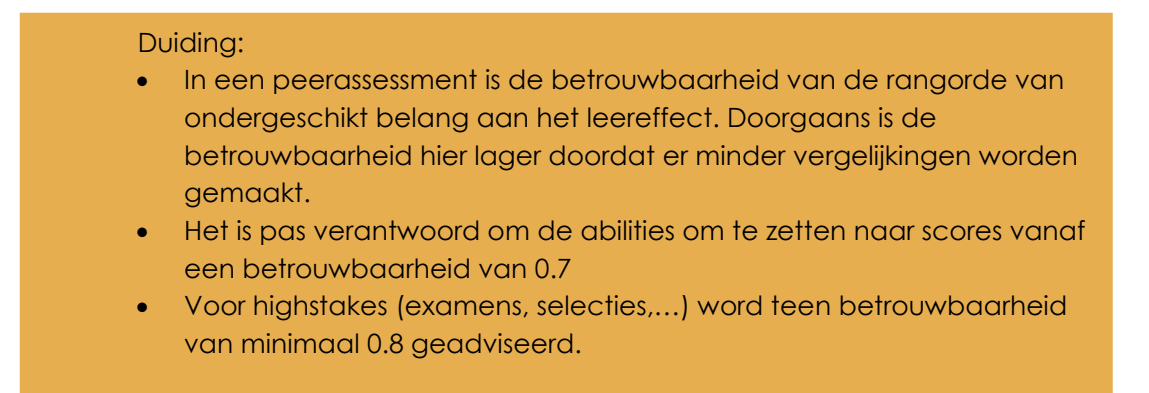

### b. De rangorde in grafiekvorm

Je krijgt hier een visuele voorstelling van de resultaten op basis van de ability-score.

c. De rangorde in lijstvorm Hier zie je per lijn de naam van het product, het producttype, welke participant het product heeft toegevoegd, de rang, eventueel de score, en wanneer het product is

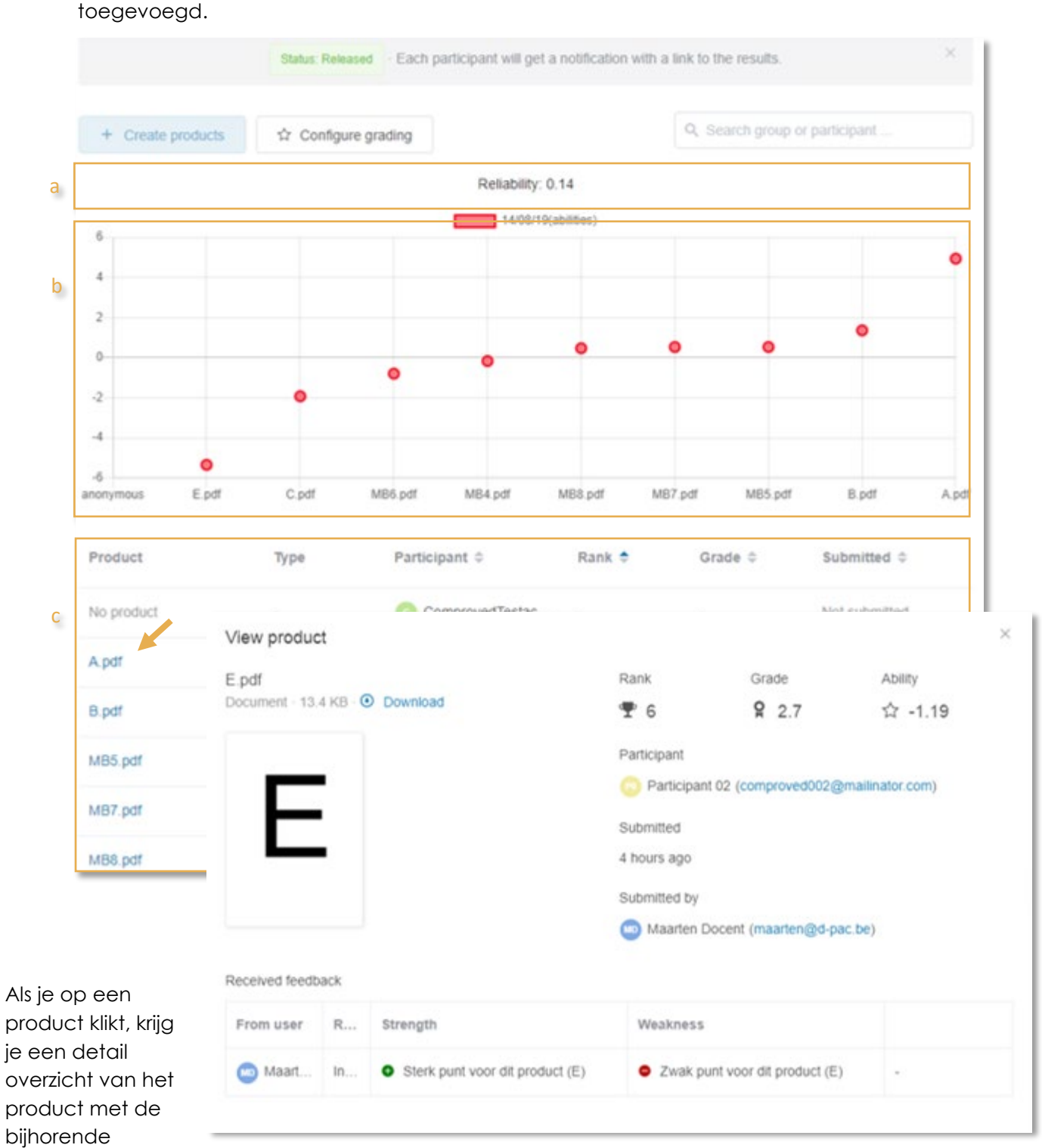

feedback. Als instructor zijn de resultaten niet anoniem. Je kan dus nagaan wie welk product heeft ingediend en wie welke feedback heeft gegeven.

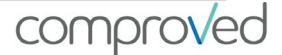

Indien je de tab 'Comparisons' aanklikt, krijg je een zicht op de gemaakte vergelijkingen. Je ziet een lijst met alle de participanten, hun rol, hoelang ze gemiddeld over een vergelijking hebben gedaan, hoeveel vergelijkingen van de te maken vergelijkingen ze al gemaakt hebben en wanneer ze het laatst actief waren.

| ← Bad  | k to course | e 'Filosofie'     |                                       |                    | 1                             | / Edit assessm         | nent More    | - = -           |
|--------|-------------|-------------------|---------------------------------------|--------------------|-------------------------------|------------------------|--------------|-----------------|
| Filo_  | Taak_       | _1                |                                       |                    |                               |                        |              |                 |
| Assess | ment · The  | results for 'File | o_Taak_1'. This as                    | sessment has 0 g   | oups with 21 participants     | s. More info           |              |                 |
| Produc | ts Co       | mparisons         | C C C C C C C C C C C C C C C C C C C |                    |                               |                        |              |                 |
|        | 10.0        |                   |                                       |                    |                               |                        |              |                 |
|        |             |                   | Status: Released                      | Each participant w | ill get a notification with a | a link to the results. |              | ×               |
| +      | Make com    | parisons          |                                       |                    |                               | Q. Search asse         | ssor by name |                 |
|        |             |                   |                                       |                    |                               |                        |              |                 |
|        | User 🗢      |                   | Email                                 | Role               | Median time                   | Comparison             | s Last com   | parison 🗢       |
| >      | 🙆 Maa       | arten Docent      | maarten@d-pa                          | c.be Instruct      | or 🙆 2 sec.                   | 10 out of              | 10 4 hours a | 90              |
| >      | 🙂 Maa       | arten student     | maarten.j.goos                        | sens Particip      | ant 🐧 2 sec.                  | 10 out of              | 10 4 hours a | go              |
| >      | 🕐 Part      | icipant 01        | comproved001                          | @ma Particip       | ant -                         | O out of 1             | 0 -          |                 |
| >      | O Part      | icipant 02        | comproved002                          | @ma Particip       | ant 🙆 2 sec.                  | 10 out of              | 10 4 hours a | go              |
| >      | 🕜 Pi        | User              | •                                     | Email              | Role                          | Median time            | Comparison   | s Last comparis |
|        |             | ~ 0               | Maarten Docent                        | maarten@d-pac      | be Instructor                 | 3 2 sec.               | 10 out of    | 10 4 hours ago  |
|        |             | All compari       | sons submitted by                     | Maarten Docent     |                               |                        |              |                 |
|        |             | # Bett            | er product                            | Participant        | Lesser product                | Participant            | Compare time | Submitted 💠     |
|        |             | 1 C.pd            | и                                     | •                  | H.docx                        | 0                      | ③ 3 sec.     | 4 hours ago     |
|        |             | 2 B.pd            | IT                                    | 0                  | D.pdf                         | 0                      | 3 2 sec.     | 4 hours ago     |
|        |             | 3 A.pd            | 97                                    | 0                  | E.pdf                         |                        | ③ 1 sec.     | 4 hours ago     |
|        |             | 4 B.pd            | IT                                    | 0                  | C.pdf                         | 0                      | ③ 1 sec.     | 4 hours ago     |
|        |             | 5 A.pd            | ff                                    | 0                  | D.pdf                         | 0                      | ③ 2 sec.     | 4 hours ago     |
|        |             | 6 E.pd            | If                                    |                    | H.docx                        | •                      | 3 2 sec.     | 4 hours ago     |
|        |             | 7 C.pd            | 1                                     | 1                  | D.pdf                         | 0                      | 3 2 sec.     | 4 hours ago     |

Klik je op het pijltje naast een participant zijn naam, dan krijg je details over elke vergelijking die door die participant gemaakt is.

# Punten berekenen

Wanneer je betrouwbaarheid voldoende hoog is (>0.70) en je wil punten berekenen, klik dan op 'Configure grading'.

Hier stel je eerst in op welke schaal je punten wil geven, van 0 tot 20 of van 1 tot 10,... (a). Vervolgens moet je 2 werken een punt geven (b).

In de kolom 'Status' staat achter elk product 'low' en 'high'. Selecteer dat product van 'mindere' kwaliteit waarop je een score wil geven. Dit is best niet het laagst geordende werk. In het voorbeeld is dit product 'D.pdf' en geven we het een 3.9 (b)op 10.

|               | and                         | 10 m                                | Configure grading                           |                                                           |                                       | Q. Search group or partic          | ipant                                                             |
|---------------|-----------------------------|-------------------------------------|---------------------------------------------|-----------------------------------------------------------|---------------------------------------|------------------------------------|-------------------------------------------------------------------|
| create        | proo                        | и (                                 | Joundare Braquid                            |                                                           |                                       |                                    |                                                                   |
|               |                             |                                     |                                             | Reliability: 0.14                                         |                                       |                                    |                                                                   |
|               |                             |                                     |                                             | 14/06/19(abilitie                                         | 15)                                   |                                    |                                                                   |
|               |                             |                                     |                                             |                                                           |                                       |                                    | •                                                                 |
|               |                             |                                     |                                             |                                                           |                                       |                                    |                                                                   |
|               |                             | Configure grad<br>First set the low | ing<br>est and highest pos                  | sible grade. This range wi                                | II be used by Co                      | mproved to calculate all g         | rades. Secondly, choose a                                         |
|               |                             | low performing p<br>cannot be choos | roduct and give it a<br>e). Based on this d | a low grade and a high per<br>lata. Comproved will (re)ca | forming product<br>alculate all grade | with a high grade (highes)         | or lowest ranked product                                          |
|               | a                           |                                     |                                             |                                                           |                                       |                                    |                                                                   |
|               |                             | Minimum co                          | urse grade –                                | 0 + Lowest po                                             | ossible grade.                        |                                    |                                                                   |
| nymous        |                             | Maximum co                          | urse grade –                                | 10 + Highest p                                            | ossible grade.                        |                                    |                                                                   |
| oduct         | b                           | Product with                        | Now grade D.pdf                             | ற Maarten Docent Res                                      | et                                    |                                    |                                                                   |
|               | Ĩ                           |                                     | Grade                                       | 39 +                                                      |                                       |                                    |                                                                   |
| o product     |                             |                                     |                                             |                                                           |                                       |                                    |                                                                   |
| pdf           |                             | Product with                        | high grade B.pdf                            | Maarten student Res                                       | et                                    |                                    |                                                                   |
|               |                             |                                     | Grade                                       | - 7.0 +                                                   |                                       |                                    |                                                                   |
| pdf           |                             |                                     |                                             |                                                           |                                       |                                    |                                                                   |
| pdf           |                             | Save change                         | s Cancel                                    |                                                           |                                       |                                    |                                                                   |
| pdf<br>85.pdf |                             | Save change                         | cancel                                      |                                                           |                                       |                                    |                                                                   |
| pdf<br>B5.pdf |                             | Save change                         | Cancel                                      |                                                           |                                       | 1                                  |                                                                   |
| pdf<br>B5.pdf | Pro                         | Save change                         | Cancel                                      | Participant 🗢                                             | Rank ¢                                | Status                             | Submitted 🗢                                                       |
| pdf<br>35.pdf | Pro                         | Save change<br>duct                 | Type<br>Document                            | Participant 🕈                                             | Rank ≎<br><b>T</b> 1                  | Status<br>highest rank             | Submitted \$ 43 minutes ago                                       |
| pdf<br>35.pdf | Pro<br>A.pc<br>C.pc         | Save change<br>duct                 | Cancel Type Document Document               | Participant 🗢                                             | Rank ≎                                | Status<br>highest rank<br>Low High | Submitted \$ 43 minutes ago 43 minutes ago                        |
| pdf<br>B5.pdf | Pro<br>A.po<br>C.po<br>D.po | Save change<br>duct<br>ff           | S Cancel<br>Type<br>Document<br>Document    | Participant 🕈                                             | Rank ≎<br>1<br>1<br>2<br>3<br>2<br>4  | Status<br>highest rank<br>Low High | Submitted ¢<br>43 minutes ago<br>43 minutes ago<br>43 minutes ago |

Selecteer daarna dat product van 'betere' kwaliteit waarop je een punt wil geven. In het voorbeeld product 'B.pdf' wat een 7 op 10 krijgt. Selecteer wederom niet het hoogst gerankte product. Klik op 'save changes' en de scores worden automatisch berekend en weergegeven in de kolom 'Grade' die de plaats inneemt van de kolom 'Status'.

| Product    | Туре     | Participant ©       | Rank 0     | Grade 🖨 | Submitted ©   |
|------------|----------|---------------------|------------|---------|---------------|
| A.pdf      | Document | Participant 03      | <b>T</b> 1 | ත් 9.91 | 11 days ago   |
| B.pdf      | Document | Participant 01      | <b>T</b> 2 | ☆ 7.36  | 11 days ago   |
| C.pdf      | Document | Participant 05      | <b>T</b> 3 | ☆ 7.00  | 11 days ago   |
| D.pdf      | Document | Participant 07      | <b>Ŧ</b> 4 | 合 6.39  | 11 days ago   |
| H.docx     | Document | (1) Maarten student | <b>T</b> 5 | ☆ 3.90  | 11 days ago   |
| E.pdf      | Document | Participant 02      | <b>T</b> 6 | 位 2.32  | 11 days ago   |
| No product | 3.00     | Participant 13      | 1.43       | 8       | Not submitted |
| No product |          | Participant 19      | - 45       |         | Not submitted |

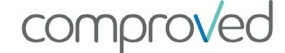

# Rapporten (of ruwe data)

Je kan de rangorde, de vergelijkingen en de feedback uit het systeem downloaden in CSV. Klik hiervoor in het gewenste assessment op 'More' en selecteer 'Export results'.

| essment · The results for '14/ | 8/19'. This assessment has 0 groups with 2 parti     | cipants. More info                | 🚳 Send reminder                    |
|--------------------------------|------------------------------------------------------|-----------------------------------|------------------------------------|
| ducts Comparisons              |                                                      |                                   | C Sync with CSV                    |
|                                |                                                      |                                   | <ul> <li>Export results</li> </ul> |
| S                              | atus: Released - Each participant will get a notific | ation with a link to the results. | Delete                             |
| + Create products              | Configure grading<br>Reliability: 0.142444684534     | Q. Search group or                | participant                        |
| 8                              | E-mark and the                                       |                                   |                                    |
|                                | Export results                                       |                                   |                                    |

Kies nu welk van de 3 rapporten je wenst:

- 'Prodcuts results' zijn de ruwe data waarop de rangorde gebaseerd is, bestaande uit:
  - Naam participant
  - E-mail participant
  - o Groep
  - Datum waarop het product werd toegevoegd
  - De naam van het product
  - o De rang
  - Gemiddelde tijd voor het vergelijken
  - De score (grading)
  - o Ability
  - Hoe vaak het product vergeleken is
  - Standaard error
  - Hoe vaak het product als 'beste' geselecteerd is

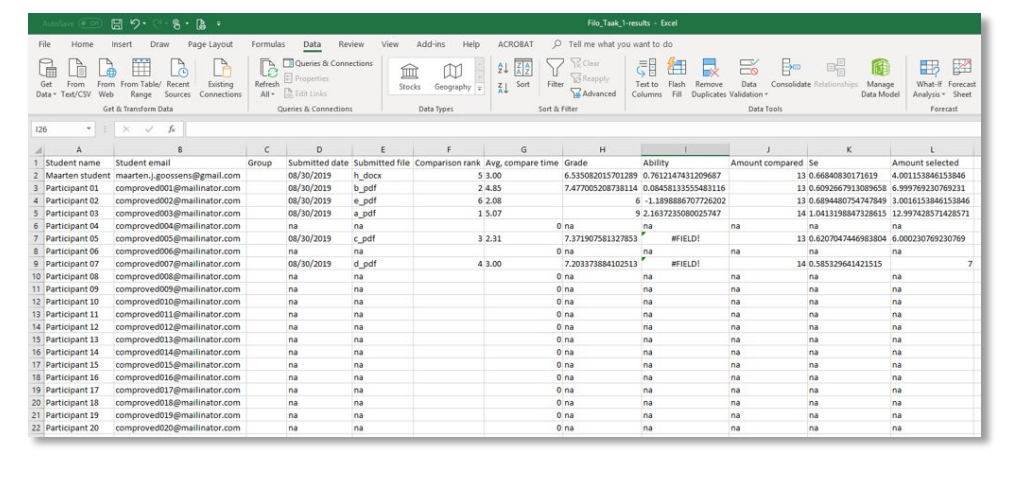

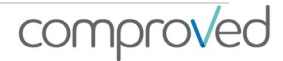

- 'Comparisons' is een overzicht van alle vergelijkingen die in het assessment gemaakt:
  - Naam van de assessor
  - Het 'betere product'
  - De naam van de participant van wie het 'betere product' is
  - Het 'mindere product'
  - De naam van de participant van wie het 'mindere product' is
  - Hoeveel tijd de assessor nodig had om de vergelijking te maken
  - Hoeveel tijd de assessor nodig had om de feedback in te geven
  - Datum waarop de vergelijking gemaakt is

|                                      | 日 9· ···                                         | 8 - 13 -                   |                                      |                                                             |              |             |                   |        |                               |
|--------------------------------------|--------------------------------------------------|----------------------------|--------------------------------------|-------------------------------------------------------------|--------------|-------------|-------------------|--------|-------------------------------|
| File Home                            | Insert Draw                                      | Page Layout                | Formulas [                           | Data Review                                                 | View Add-    | ins Help    | ACROBAT           |        | ou want to do                 |
| Get From From<br>Data * Text/CSV Wet | From Table/ Re<br>Range So<br>t & Transform Data | ccent Existing Connections | Refresh<br>All • De Edi<br>Queries J | eries & Connections<br>operties<br>t Links<br>& Connections | Stocks Data  | Geography = | Ź↓ ZAZ<br>Z↓ Sort | Filter | Text to Flash<br>Columns Fill |
| A1 * !                               | × ~ 5                                            | Assessor nam               | e.                                   |                                                             |              |             |                   |        |                               |
| A                                    | 8                                                | c                          | D                                    | E                                                           | F            | G           | н                 | 1 1 1  | K L                           |
| 1 Assessor name                      | Better product                                   | Participant(s)             | Lesser product                       | Participant(s)                                              | Compare time | Submitted   |                   |        |                               |
| 2 Maarten Docent                     | C.pdf                                            | Participant 05             | H.docx                               | Maarten student                                             | 3            | 08/30/2019  |                   |        |                               |
| 3 Maarten Docent                     | B.pdf                                            | Participant 01             | D.pdf                                | Participant 07                                              | 2            | 08/30/2019  |                   |        |                               |
| 4 Maarten Docent                     | A.pdf                                            | Participant 03             | E.pdf                                | Participant 02                                              | 1            | 08/30/2019  |                   |        |                               |
| 5 Maarten Docent                     | B.pdf                                            | Participant 01             | C.pdf                                | Participant 05                                              | 1            | 08/30/2019  |                   |        |                               |
| 6 Maarten Docent                     | A.pdf                                            | Participant 03             | D.pdf                                | Participant 07                                              | 2            | 08/30/2019  |                   |        |                               |
| 7 Maarten Docent                     | E.pdf                                            | Participant 02             | H.docx                               | Maarten student                                             | 2            | 08/30/2019  |                   |        |                               |
| 8 Maarten Docent                     | C.pdf                                            | Participant 05             | D.pdf                                | Participant 07                                              | 2            | 08/30/2019  |                   |        |                               |
| 9 Maarten Docent                     | B.pdf                                            | Participant 01             | E.pdf                                | Participant 02                                              | 1            | 08/30/2019  |                   |        |                               |
| 10 Maarten Docent                    | A.pdf                                            | Participant 03             | H.docx                               | Maarten student                                             | 2            | 08/30/2019  |                   |        |                               |
| 11 Maarten Docent                    | H.docx                                           | Maarten student            | D.pdf                                | Participant 07                                              | 2            | 08/30/2019  |                   |        |                               |
| 12 Maarten student                   | A.pdf                                            | Participant 03             | B.pdf                                | Participant 01                                              | 43           | 08/30/2019  |                   |        |                               |
| 13 Maarten student                   | D.pdf                                            | Participant 07             | H.docx                               | Maarten student                                             | 15           | 08/30/2019  |                   |        |                               |
| 14 Maarten student                   | C.pdf                                            | Participant 05             | E.pdf                                | Participant 02                                              | 2            | 08/30/2019  |                   |        |                               |
| 15 Maarten student                   | C.pdf                                            | Participant 05             | B.pdf                                | Participant 01                                              | 1            | 08/30/2019  |                   |        |                               |
| 16 Maarten student                   | D.pdf                                            | Participant 07             | E.pdf                                | Participant 02                                              | 2            | 08/30/2019  |                   |        |                               |
| 17 Maarten student                   | A.pdf                                            | Participant 03             | H.docx                               | Maarten student                                             | 4            | 08/30/2019  |                   |        |                               |
| 18 Maarten student                   | A.pdf                                            | Participant 03             | C.pdf                                | Participant 05                                              | 8            | 08/30/2019  |                   |        |                               |
| 19 Maarten student                   | B.pdf                                            | Participant 01             | D.pdf                                | Participant 07                                              | 2            | 08/30/2019  |                   |        |                               |
| 20 Maarten student                   | H.docx                                           | Maarten student            | E.pdf                                | Participant 02                                              | 2            | 08/30/2019  |                   |        |                               |
| les                                  |                                                  |                            |                                      |                                                             |              |             |                   |        |                               |

 'Feedback' overzicht van de feedback die door de assessoren op de producten is gegeven met per rij:

|                                                                                    |                                                                                                    |         |                                  |                                                            |                                        |                      |         |                               | -feedback - Excel |
|------------------------------------------------------------------------------------|----------------------------------------------------------------------------------------------------|---------|----------------------------------|------------------------------------------------------------|----------------------------------------|----------------------|---------|-------------------------------|-------------------|
| 1                                                                                  | ile Home I                                                                                                    | insert  | Draw Page La                     | yout Formulas Data I                                       | Review Vie                             | w Add-ins Help       | ACROBAT |                               | you want to do    |
| Get From From Table/ Recent Existing Data - Test/CSV Web Range Sources Connections |                                                                                                    |         | sting<br>ections AI + Definition | nnections                                                  | Stocks Geography =                     | Ž↓ ZA<br>Z↓ Sort     | Filter  | Text to Flash<br>Columns Fill |                   |
| Get & Transform Data                                                               |                                                                                                    |         | Queries & Connecti               | Queries & Connections                                      |                                        | Data Types           |         |                               |                   |
| v                                                                                  | 10 * 1                                                                                                    | ×       | 6                                |                                                            |                                        |                      |         |                               |                   |
|                                                                                    |                                                                                                    |         |                                  |                                                            |                                        |                      | 1.1.2   |                               | 1 2 1             |
| -                                                                                  | A                                                                                                    | B       | C                                | D                                                          | Cont                                   | E                    |         | G H                           |                   |
|                                                                                    | Assessor name                                                                                                    | Product | Participant(s)                   | Pros                                                       | Cons                                   | nan dit menduat (UI) |         |                               |                   |
|                                                                                    | Maarten Docent                                                                                                    | F.odf   | Participant 02                   | Sterk punt voor dit product (H)                            | Zwak punt v                            | oor dit product (F)  |         |                               |                   |
|                                                                                    | Maarten student 8.pdf Participant 02 Sterk<br>Maarten student 8.pdf Participant 01 sterk j<br>Maarten student A.pdf Participant 03 Sterk |         | sterk punt voor dit product (E)  | k punt voor dit product (E) zwak punt voor dit product (E) |                                        |                      |         |                               |                   |
|                                                                                    |                                                                                                    |         | Sterk punt voor dit product (A)  | unt voor dit product (A) zwak punt voor dit product (A)    |                                        |                      |         |                               |                   |
| 5                                                                                  | Maarten student                                                                                                    | D.odf   | Participant 07                   | sterk punt voor dit product (D)                            | zwak punt voor dit product (D)         |                      |         |                               |                   |
| ,                                                                                  | Maarten student                                                                                                    | C.pdf   | Participant 05                   | Sterk punt voor dit product (C)                            | zwak punt voor dit product (C)         |                      |         |                               |                   |
| 3                                                                                  | Maarten student                                                                                                    | C.pdf   | Participant 05                   |                                                            | Nog een zwak punt voor dit product (C) |                      | (C)     |                               |                   |
| 9                                                                                  | Participant 01                                                                                                    |         |                                  |                                                            | -                                      |                      |         |                               |                   |
|                                                                                    | Participant 02                                                                                                    |         |                                  |                                                            |                                        |                      |         |                               |                   |

- $_{\circ}\,$  Naam ven de assessor
- Het product
- De naam van de participant van wie het product is
- o Sterke punten
- $_{\circ}$  Zwakke punten
- o Of een kolom per criteria

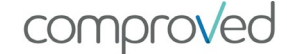

# Participanten aanpassen

Veranderingen in de samenstelling van de deelnemers tijdens een assessment, zijn eenvoudig aan te passen. Ga naar het relevante assessment en klik op "more", selecteer "Sync with CSV".

Neem de originele CSV die je eerder hebt geüpload, breng aanpassingen aan in het bestand (typefout corrigeren, deelnemer toevoegen, deelnemer verwijderen, ...) en laat de juiste informatie ongewijzigd. Synchroniseer vervolgens de nieuwe CSV. Hiermee worden alle participantengegevens in het assessment overschreven. Als er niets is veranderd, gebeurt er niets. Alleen de wijzigingen worden bijgewerkt.

De wijzigingen worden automatisch aangebracht wanneer u op "synchronisatie starten" klikt. Als de beoordeling al aan de gang was, worden de deelnemers ook op de hoogte gebracht via een mail.

**Slecht voorbeeld**: ik heb een assessment met 50 participanten, ik wil er nog twee toevoegen. Ik synchroniseer met een CSV die alleen de twee nieuwe deelnemers bevat. Als gevolg hiervan worden alle 50 deelnemers vervangen door de twee nieuwe.

**Goed voorbeeld**: dezelfde situatie, ik neem de originele CSV met de 50 deelnemers, voeg de twee nieuwe eronder toe en synchroniseer met de CSV van 52 deelnemers. Resultaten: 52 deelnemers aan de beoordeling.

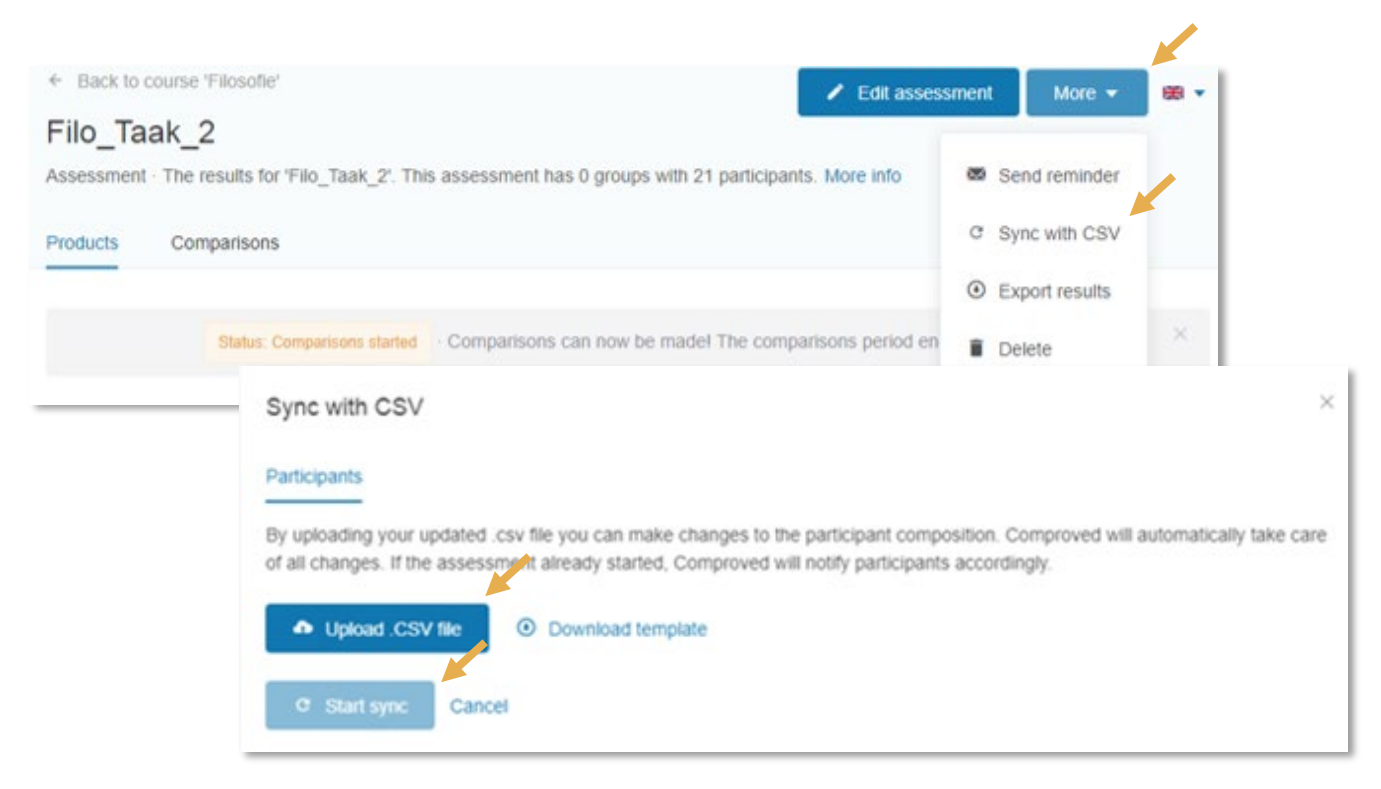

Wanneer je Comproved in een LMS gebruikt hoef je geen CSV te up loaden. Je wijzigt de participanten en groepen in de daarvoor bestemde functie in jouw LMS en geeft via 'More" en "Sync' aan de Comproved app door dat de samenstelling gewijzigd is.

# Reminder sturen

Je kan assessoren eraan herinneren dat ze nog vergelijkingen moeten maken of participanten aansporen hun product op te laden.

De fase waarin je assessment zit (uploads, comparisons) bepaald waarover je een reminder kan sturen.

Ga naar het desbetreffende assessment, klik op 'More' en selecteer 'Send Reminder'. Geef een onderwerp in en typ je boodschap. Klik nadien op 'Send reminder'.

| Filo_Taak_<br>Assessment · The | 2 results for 'Filo_Taak_2'. This assessment has 0 groups with 21 participants. More info                                                              | Send reminder             |               |
|--------------------------------|----------------------------------------------------------------------------------------------------|---------------------------|---------------|
| Products Co                    | mparisons                                                                                                    | C Sync with CSV           |               |
|                                |                                                                                                    | O Export results          |               |
|                                | Status: Comparisons started Comparisons can now be made! The comparisons period en                                                                     | Delete                    | ×             |
|                                | Sena reminder                                                                                                    |                           |               |
|                                | Email assessors that have not completed their companisons yet. Each email will conta                                                                   | in a link to the assessme | ent overview. |
|                                | Email assessors that have not completed their companisons yet. Each email will conta  Type subject here  Type your message here  Send a corr to muself | in a link to the assessme | ent overview. |

# Instructor in je course of assessment uitnodigen/verwijderen

Je kan als instructor een collega('s) als instructor uitnodigen in je cursus. Deze medeinstructor(s) heeft toegang tot alle assessments in deze cursus. De mede-instructor(s) kan ook assessments aanmaken of aanpassen in deze cursus.

Wil je niet dat een collega toegang heeft tot alle assessments binnen je cursus, maar je je wil toch dat die mee vergelijkingen maakt binnen een bepaald assessment, dan kan je hem/haar uitnodigen als externe (zie stap 2: vergelijkingen definiëren).

Ga naar de gewenste cursus (course) en klik op 'More', selecteer 'Manage instructors'. Vul het e-mailadres in van iedereen die je wil toevoegen als instructor (1 per lijn) en klik op 'Invite'.

| Accorement                                                                           | Start data                                                          | Ctatus                                      | % Broducts                                                                                         | Archive course     Delete                 |  |
|--------------------------------------------------------------------------------------|---------------------------------------------------------------------|---------------------------------------------|----------------------------------------------------------------------------------------------------|-------------------------------------------|--|
| WD andracht 4                                                                        | A days and                                                          | Juleade staded                              | % Products                                                                                         | A compansons                              |  |
| Manag<br>Here you<br>example                                                         | e instructors<br>I can see the instructors<br>instructor-name@schoo | in this course, add instruct<br>I-name.com. | ors and remove instructor                                                                          | rs. Please use school email addresses, fi |  |
| Existing instructors in this course<br>Maarten Docent<br>a few seconds ago -  Remove |                                                                     |                                             | Invite instructors by email (One address per line) Copy & paste one or more email address(es) here |                                           |  |

Via de knop 'Remove' kan je toegevoegde instructors altijd weer verwijderen.

|                     | Manage instructors                                                                                                    | ×                                                  |  |  |  |  |
|---------------------|----------------------------------------------------------------------------------------------------|----------------------------------------------------|--|--|--|--|
|                     | Here you can see the instructors in this course, add instructors and remove instructors. Please use school email address<br>example instructor-name@school-name.com. |                                                    |  |  |  |  |
|                     | Existing instructors in this course                                                                                                    | Invite instructors by email (One address per line) |  |  |  |  |
|                     | Maarten Docent     a few seconds ago ·      Remove                                                                                                    | Copy & paste one or more email address(es) here    |  |  |  |  |
| <b>31  </b> P a g e |                                                                                                    | Send a copy to myself                              |  |  |  |  |

# Vragen

Heb je nog vragen, dan kan je gebruik maken van verschillende kanalen.

- Voor eerstelijns hulp bij technische problemen, gebruik de chat functie in Comproved. FAQ is under construction. De studenten hebben deze chatfunctie niet. Zij kunnen een mail sturen via het contactformulier.
- Via de facebookgroep 'comparative judgement to the rescue' kom je gemakkelijk in contact met andere mensen die met de methode willen werken of hebben gewerkt. Je kan hier ervaringen delen en vragen stellen. Wij volgen deze facebookgroep ook op en delen regelmatig leuke informatie via deze groep.
- De website (binnenkort online) <u>www.comproved.com</u> geeft extra informatie over de beoordelingsmethode. Via de Comproved Academy krijg je gemakkelijk toegang tot wetenschappelijke publicaties. Ook kan je via deze website workshops voor jou en je team aanvragen.
- Kom je er via een van de bovenste kanalen niet uit, stuur ons dan een mail info@comproved.com

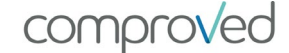

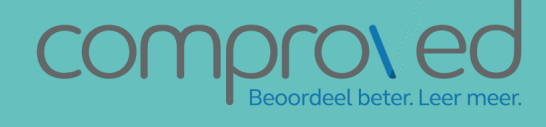

info@comproved.com www.comproved.com